# Ham Rotor V 1.0

Ham Rotor es un programa creado para Arduino pro mini, que permite manejar rotores CDE,HYGAIN de la familia CD y HAM desde el puerto de comunicación Serie RS232 o a través de LAN, soportando el protocolo de Prosistel por lo que puede ser gobernado desde un PC. Además de poder utilizarlo tanto en rotores con centro en el Norte o con centro en el Sur, Ham Rotor, añade rampa de Arranque/Paro, y resolucion de +- 1 grado. Es fácil de instalar en el interior del mando del rotor y sencillo de calibrar, solo necesita indicarle el tope izquierdo y el tope derecho y Ham Rotor calculará todos los datos necesarios para su correcto uso.

Gracias por confiar en Ham Rotor

### **CARACTERISTICAS**

- Fácil instalación y uso.
- Frenado/Arranque suave y Rampa (entre 5 y 10 grados).
- Conexión al PC por LAN, RS232, con protocolo Prosistel a 9600 baudios o Web Server.
- Pulsadores para giro Izquierda y Derecha.No necesita pulsador para freno. El freno es controlado por el software de forma automática.
- Permite rotor con centro en Norte o centro en Sur.
- Etc.

**NOTA : En ningún momento me hago responsable de los daños que usted pueda provocar en su mando de control.** 

# **INDICE**

|                                                            | <u>Página</u> |  |  |  |
|------------------------------------------------------------|---------------|--|--|--|
| Uso de Ham Rotor                                           | 1             |  |  |  |
| Configuración y calibración de Ham Rotor                   | 2             |  |  |  |
| Listado de comandos para Ham Rotor                         | 3             |  |  |  |
| Tabla de parámetros por defecto de Ham Rotor               | 5             |  |  |  |
| Tabla de PIN de Ham Rotor en Arduino                       | 6             |  |  |  |
| Contenido del Kit de Ham Rotor                             | 7             |  |  |  |
| Descripción placa de control de Ham Rotor                  | 8             |  |  |  |
| Esquema de modificación del mando del rotor para Ham Rotor | 9             |  |  |  |
| Circuito LAN para Ham Rotor                                | 11            |  |  |  |
| Conexionado Ham Rotor con W5100                            |               |  |  |  |
| Conexionado Ham Rotor con W5500                            | 13            |  |  |  |
| Instalación en el mando de HAM IV, CD45, etc               | 14            |  |  |  |
| Calibración del Rotor                                      | 19            |  |  |  |
| Conexión del Rotor por Web                                 | 20            |  |  |  |
| Conexión remota del Rotor por Web                          | 21            |  |  |  |
| Conexion del rotor por RS232                               | 23            |  |  |  |
| Conexion del rotor con RemoteRig y PSTRotator              | 24            |  |  |  |
| Copyright                                                  | 27            |  |  |  |

#### Uso de Ham Rotor :

Una vez encendido el mando de control, deberá de esperar a que se encienda el diodo Led. Su encendido indica que el mando está totalmente operativo. Depues arranque el programa con el que va a controlar el rotor (PSTRotator,etc) o su navegador de internet ,o ambos para poder manejar el rotor de forma automática. Tambien puede manejarlo de forma manual utilizando las palancas de giro de su mando de control. El pulsador de freno no es necesario pulsarlo ya que Ham Rotor lo activa/desactiva de forma automática.

#### Configuración y calibración de Ham Rotor :

Para configurar y calibrar Ham Rotor es muy sencillo. Se realiza a través del puerto serie RS232. El programa llamado Termite permite configurar a través de una serie de comandos Ham Rotor. El programa es gratuiro y puede descargarlo en <u>https://www.compuphase.com/software\_termite.htm</u>

Una vez instaldo Termite, seleccione el botón Config. En la ventana de configuración seleccionaremos el puerto COM al que esta conectado Ham Rotor, y seleccionaremos los parámetros como se muestran en la siguiente pantalla.

| Configuracion         | n del puerto | Texto transmitido                         | Opciones                                    |
|-----------------------|--------------|-------------------------------------------|---------------------------------------------|
| Puerto                | COM1 V       | O No agregar nada                         | Permanecer arriba                           |
| <u>V</u> elocidad     | 9600 ~       | Agregar <u>C</u> R     Agregar <u>L</u> F | ✓ Salir con <esc><br/>✓ Autocompletar</esc> |
| Bits de datos         | 8 ~          | ○ Agregar <u>C</u> R-LF ✓ Eco local       | Cerrar puerto en inactiv.                   |
| Bits de stop          | 1 ~          | Texto recibido                            | Plugins                                     |
| <u>P</u> aridad       | ninguna/o 🗸  | Polling 100 ms                            | Auto Reply                                  |
| <u>C</u> ont de flujo | ninguna/o 🗸  | Fuente monoespacio V                      | Hex View                                    |
| <u>R</u> edireccion   | ninguna/o 🗸  | Ajuste de linea                           |                                             |

Una vez configurado Termite y con el mando de control encendido y conectado el puerto RS232 al PC puede utilizar los siguientes comandos para configurar Ham Rotor.

#### Listado de comandos para Ham Rotor

Todos los comandos para Ham Rotor empienza con el formato \*\* seguidos del comando en **letra Mayúscula** y seguida de un valor númerico en el caso que sea necesario. Una vez enviado un comando Ham Rotor devolverá la información de su configuración si ha sido correcto o devolverá ERROR en caso de que el comando no se haya configurado correctamente.

**Comando C** : Permite cambiar el formato del centro del rotor. Añadiendo el valor 0 permite el control del rotor con el centro de este en el Norte (medidor S-N-S). Si añadimos el valor 1 este permite el control del rotor con el centro de este en el Sur (medidor N-S-N). Ejemplo \*\*C0 permite el rotor con centro en el Norte (medidor S-N-S).

**Comando I** : Muesta la información del estado de la configuración del rotor. No es necesario añadirle ningún valor. Ejemplo \*\*I, devuelve el estado de configuración.

**Comando L** : Permite grabar el tope Izquierdo del rotor. No es necesario añadirle ningún valor. Ejemplo \*\*L

**Comando M** : Permite cambiar el último digito de la dirección MAC del modulo Ethernet. Valores admitidos entre 0 y 255. Ejemplo \*\*M3.

**Comando N** : Resetea Ham Rotor a los valores por defecto. No es necesario añadirle ningún valor.Ejemplo \*\*N

**Comando R** : Permite grabar el tope Derecho del rotor. No es necesario añadirle ningún valor. Ejemplo \*\*R

**Comando V** : Permite grabar el valor para la rampa. Valores admitidos entre 5 y 10. Ejemplo \*\*V6

**Comando W** : Permite activar el modulo Ethernet para el control de Ham Rotor a través de Web. Añadiendo el valor 0 permite desactivar el modulo de Ethernet. Si añadimos el valor 1 este activa el modulo de Ethernet.Ejemplo \*\*W0 . **IMPORTANTE. Cuando active o desactive el modulo deberá de apagar su mando y volverlo a encender.** 

Ejemplo de la información de configuración que devuelve Ham Rotor al utilizar el comando I:

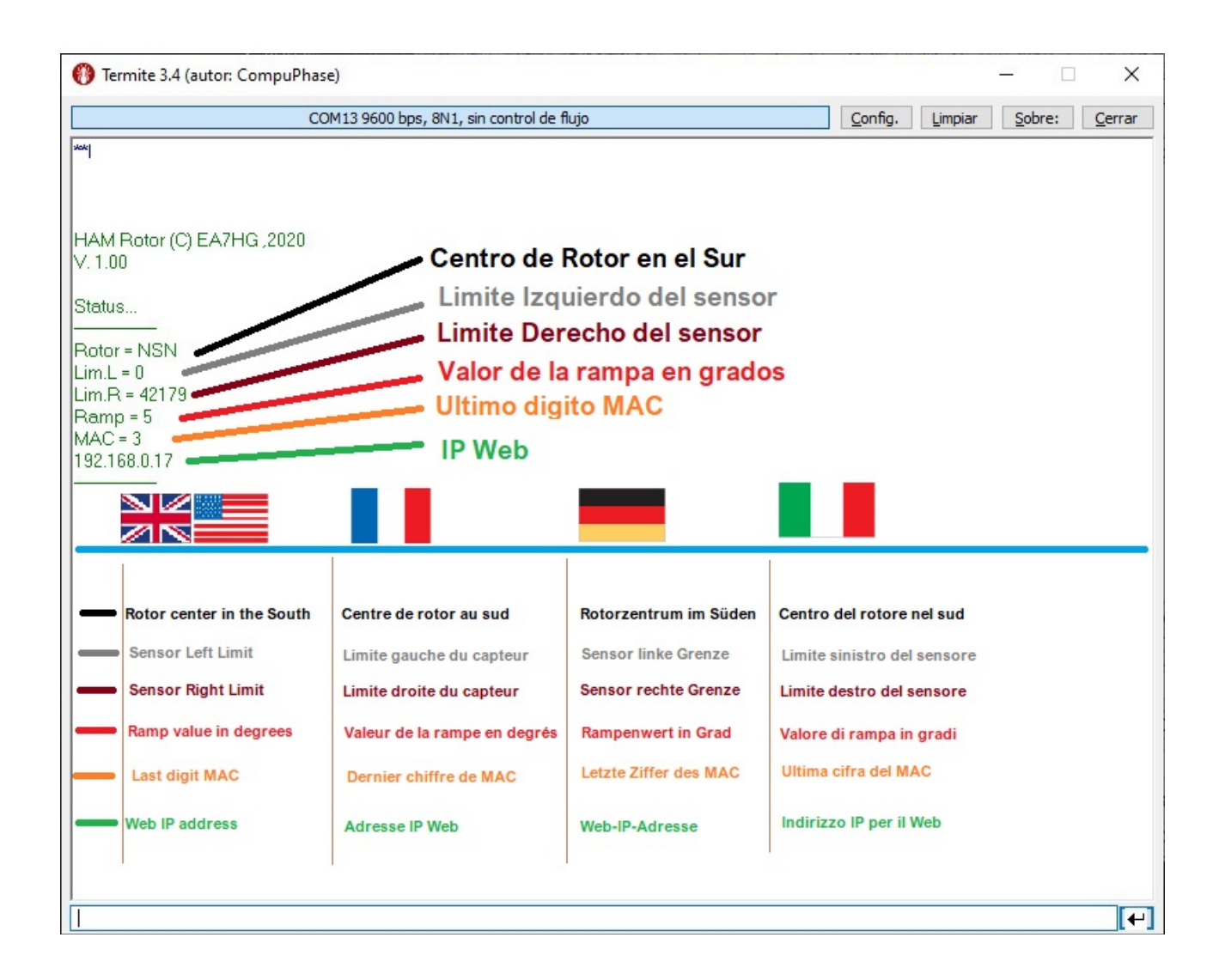

La dirección IP será devuelta por Ham Rotor cuando este conectado al router.

### Tabla de parámetros por defecto de Ham Rotor:

| Parámetro               | Valor                                      |
|-------------------------|--------------------------------------------|
| Centro                  | 0 S-N-S                                    |
| Limite Izquierdo sensor | 1                                          |
| Limite Derecho sensor   | 50000                                      |
| Valor Rampa en grados   | 5                                          |
| Ultimo Digito MAC       | 3 (MAC 0x00, 0xAA, 0xBB, 0xCC, 0xDE, 0x03) |

| PIN ARDUINO | FUNCION                    |
|-------------|----------------------------|
| A3          | Tensión lectura Rumbo <=5V |
| 0           | TX TTL                     |
| 1           | RX TTL                     |
| 2           | Rele CW                    |
| 3           | Rele CCW                   |
| 4           | Rele Freno                 |
| 5           | PWM                        |
| 6           | Pulsador Giro Derecho      |
| 7           | Pulsador Giro Izquierdo    |
| 8           | Led                        |
| 10          | SS W5100 o W5500           |
| 11          | MO W5100 o W5500           |
| 12          | MI W5100 o W5500           |
| 13          | SCK W5100 o W5500          |

### Tabla de PIN de Ham Rotor en Arduino:

#### Contenido del Kit de Ham Rotor:

El kit de Ham Rotor se compone de :

#### Placa de control que contiene :

- circuito de reles para giro del rotor.
- circuito adaptador de tension para lectura del rumbo.
- circuito de control de rampa de arranque/parada del rotor y resolución de +- 1 grado.
  - circuito conversor para RS232.

Placa arduino con el software de Ham Rotor instalado.

Resistencia de 1000 Ohm, Inductancia Axial y condensador de 10 nF.

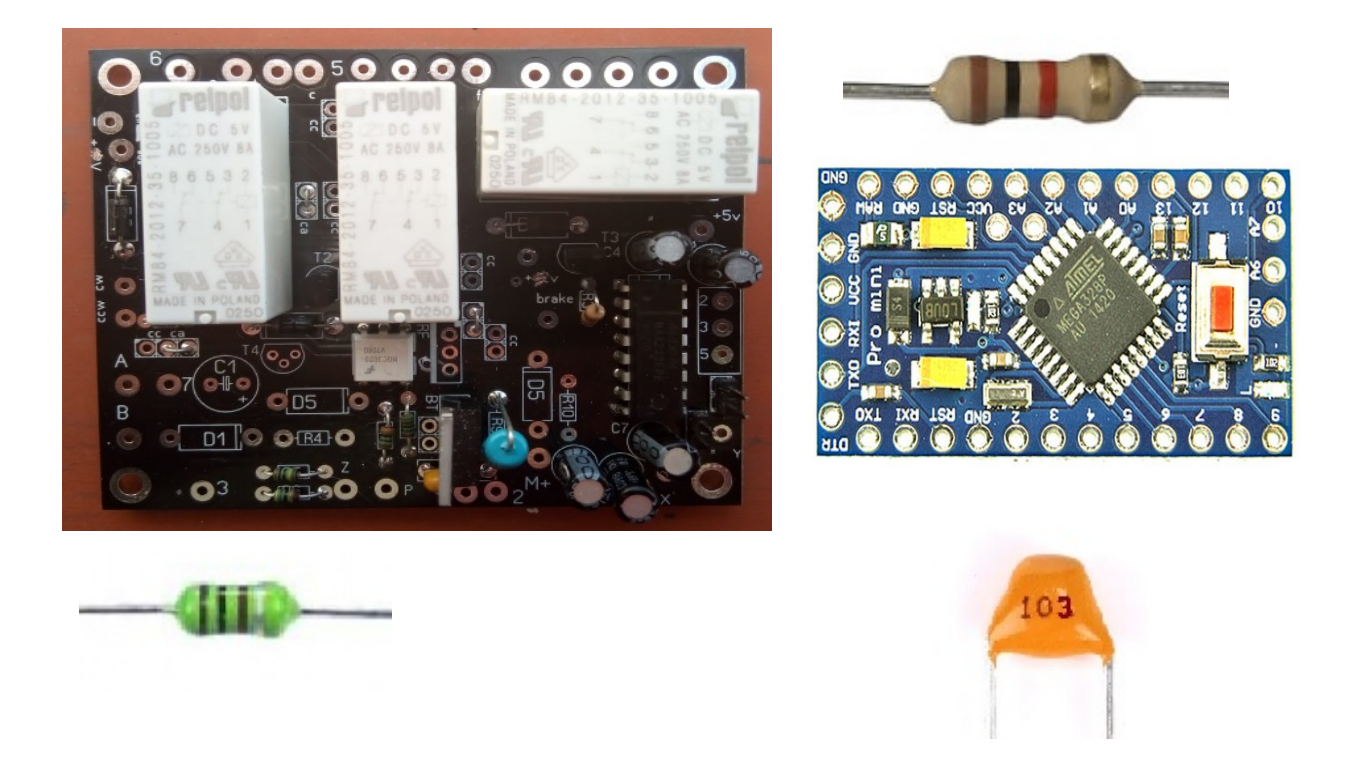

Para la instalación y funcionamiento de Ham Rotor necesitará además y **no incluidos** en el Kit:

- Diodo Led
- Resistencia 1000 ohm <sup>1</sup>/<sub>4</sub> de watio.
- Conector Macho RS232
- Fuente de Alimentación de 5V de 1A.(De buena calidad).
- Módulo Ethernet W5100 o W5500, para el control desde WEB.(Opcional)

### Descripción de la placa de control de Ham Rotor:

Conexionado con Arduino y conector RS232.

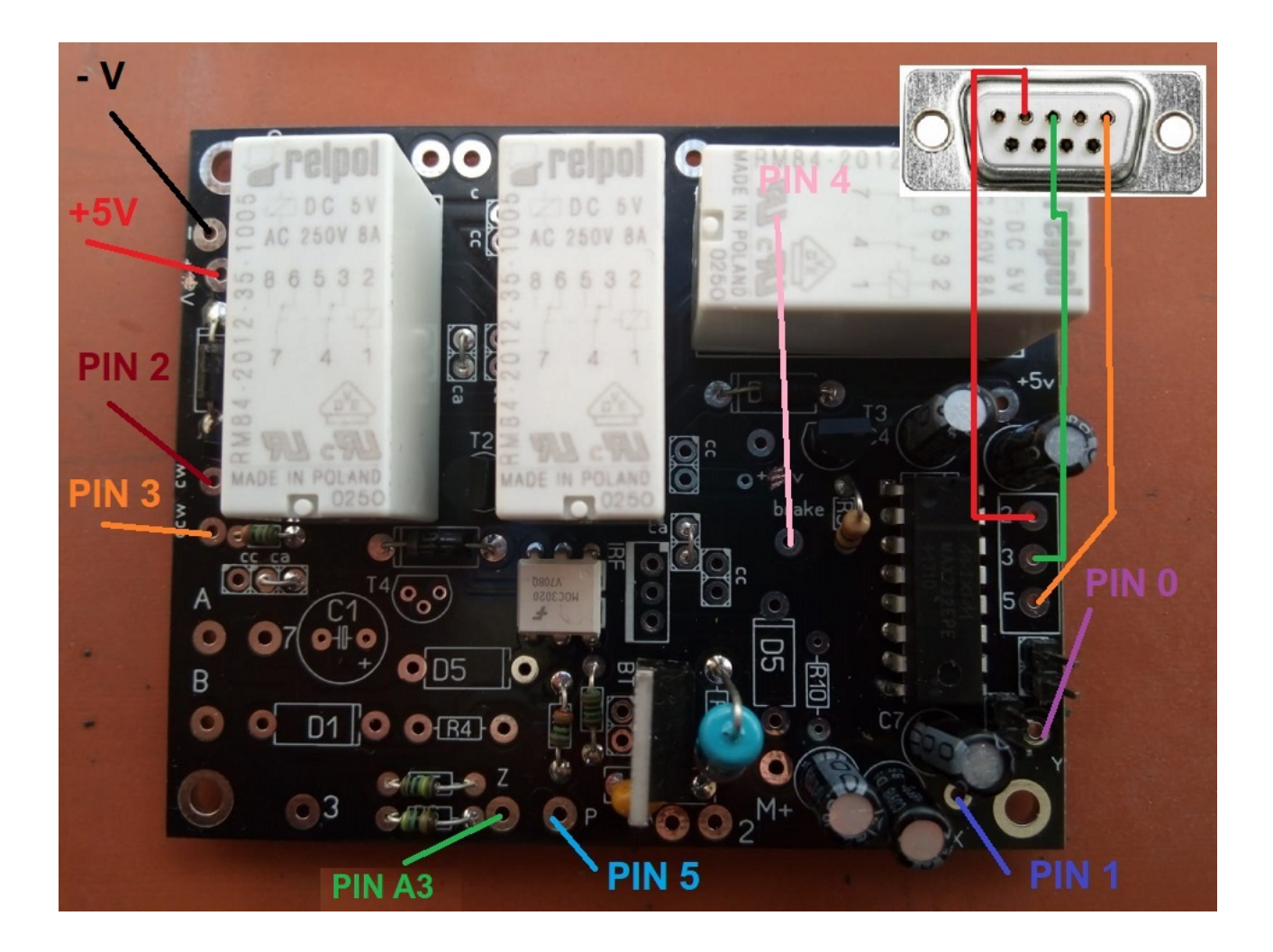

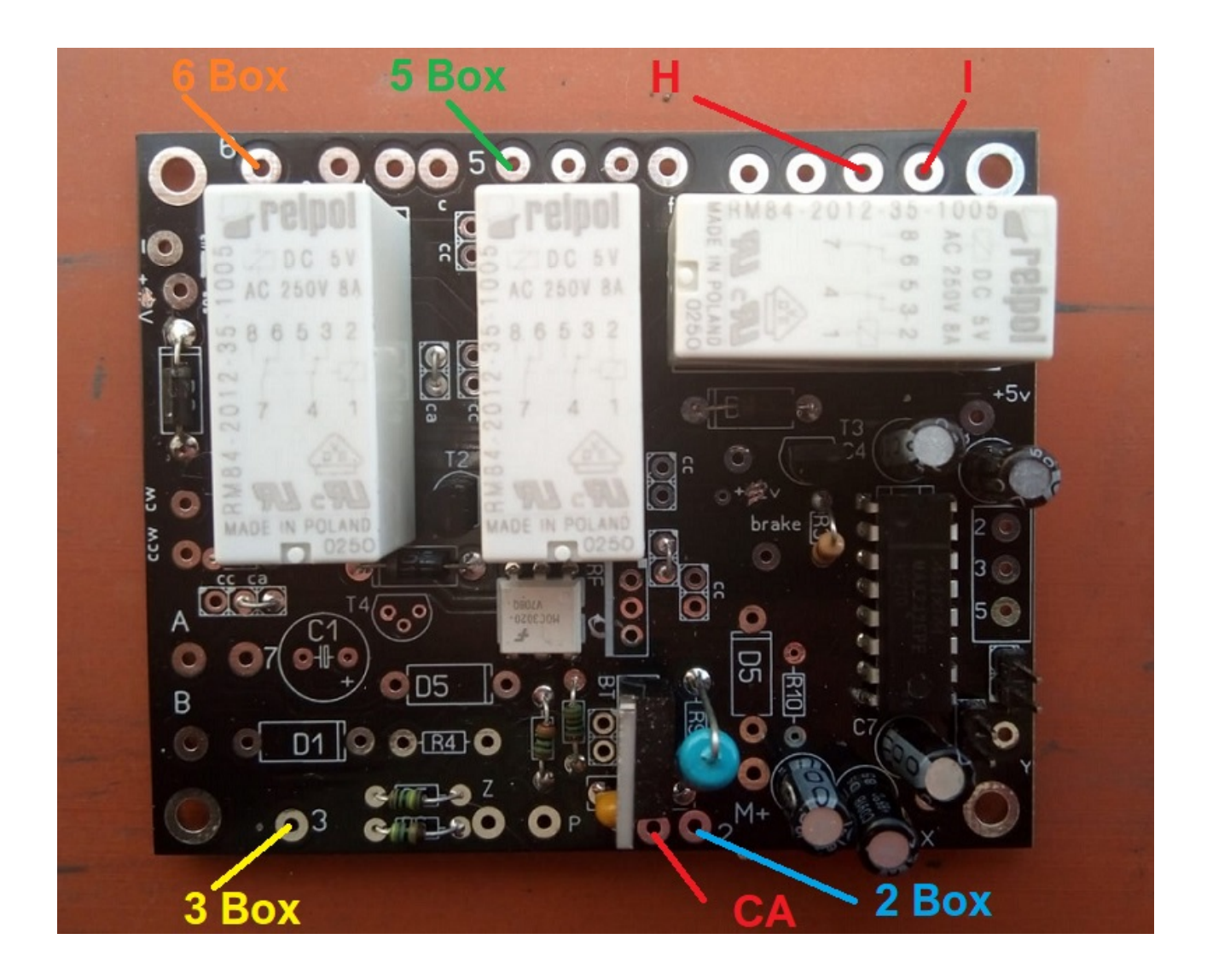

Conexionado con el mando del rotor.

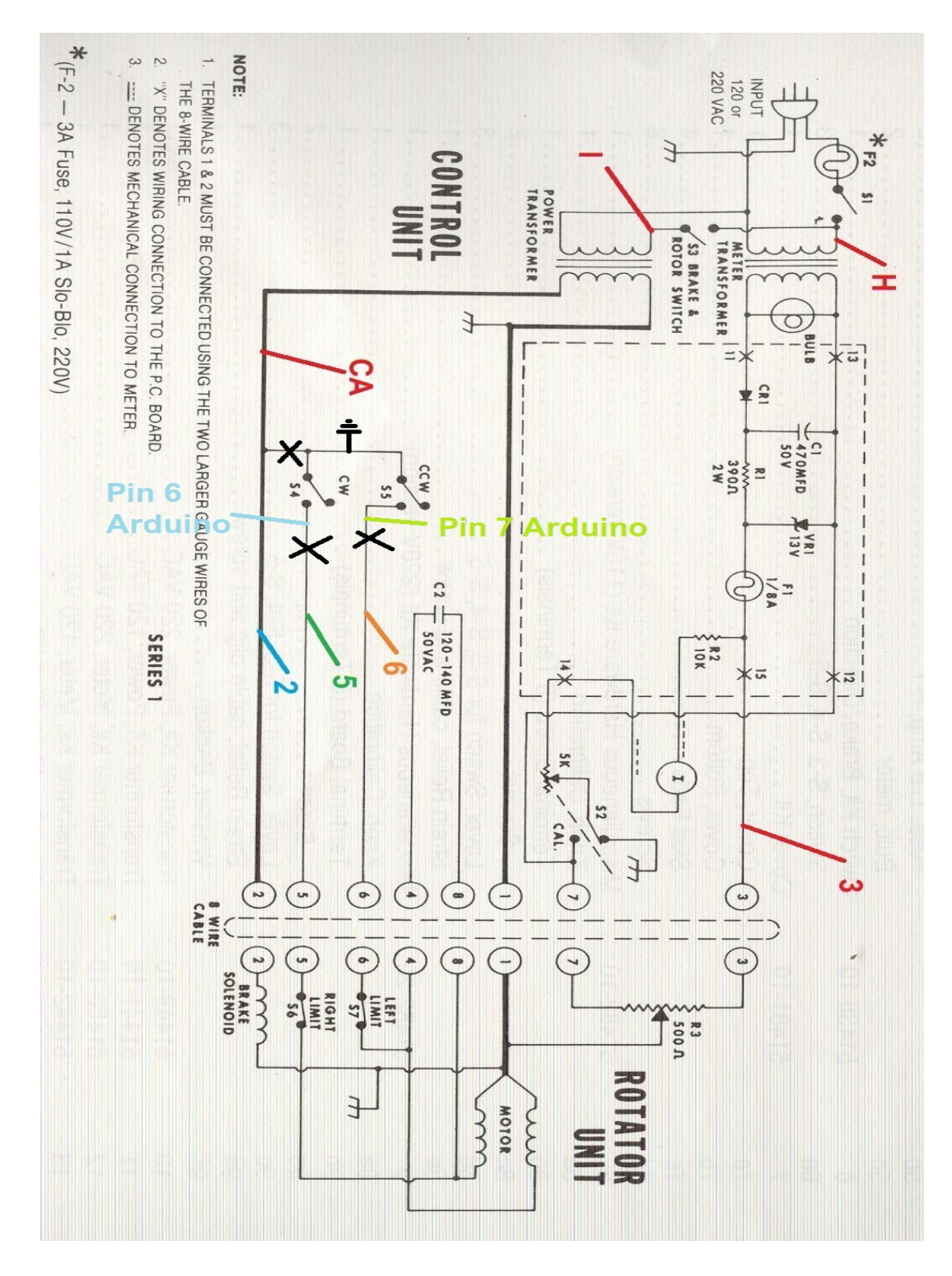

### Esquema de modificación del mando del rotor para Ham Rotor:

#### **<u>Circuito LAN</u>:**

Para poder utilizar Ham Rotor desde su navegador de internet necesita instalar este modulo LAN W5100 o W5500 con conexión SPI. El conexionado es muy sencillo:

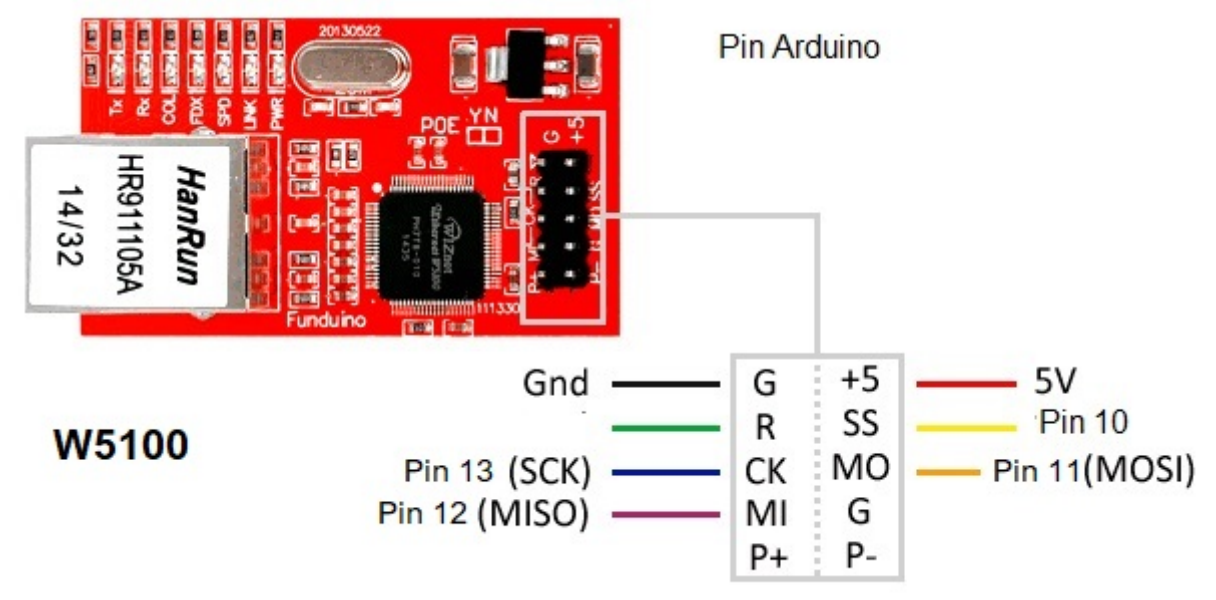

LAN W5500 con conexión SPI.

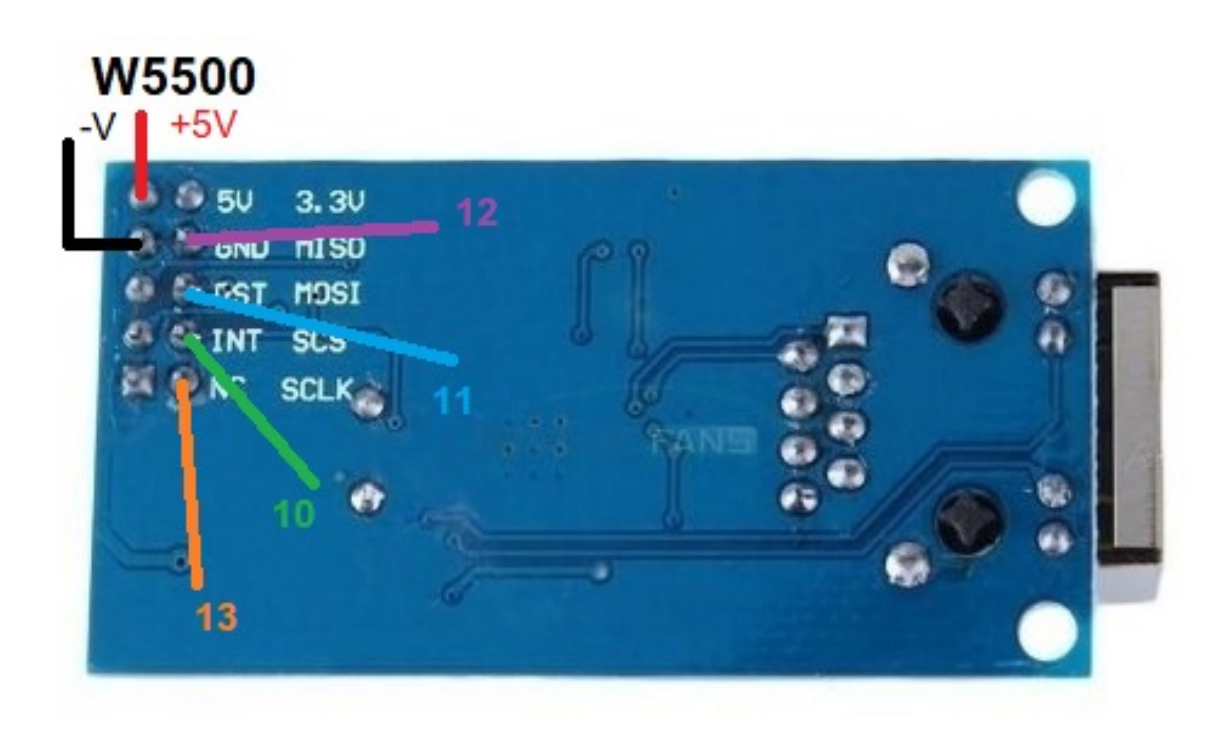

### Conexionado Ham Rotor con W5100:

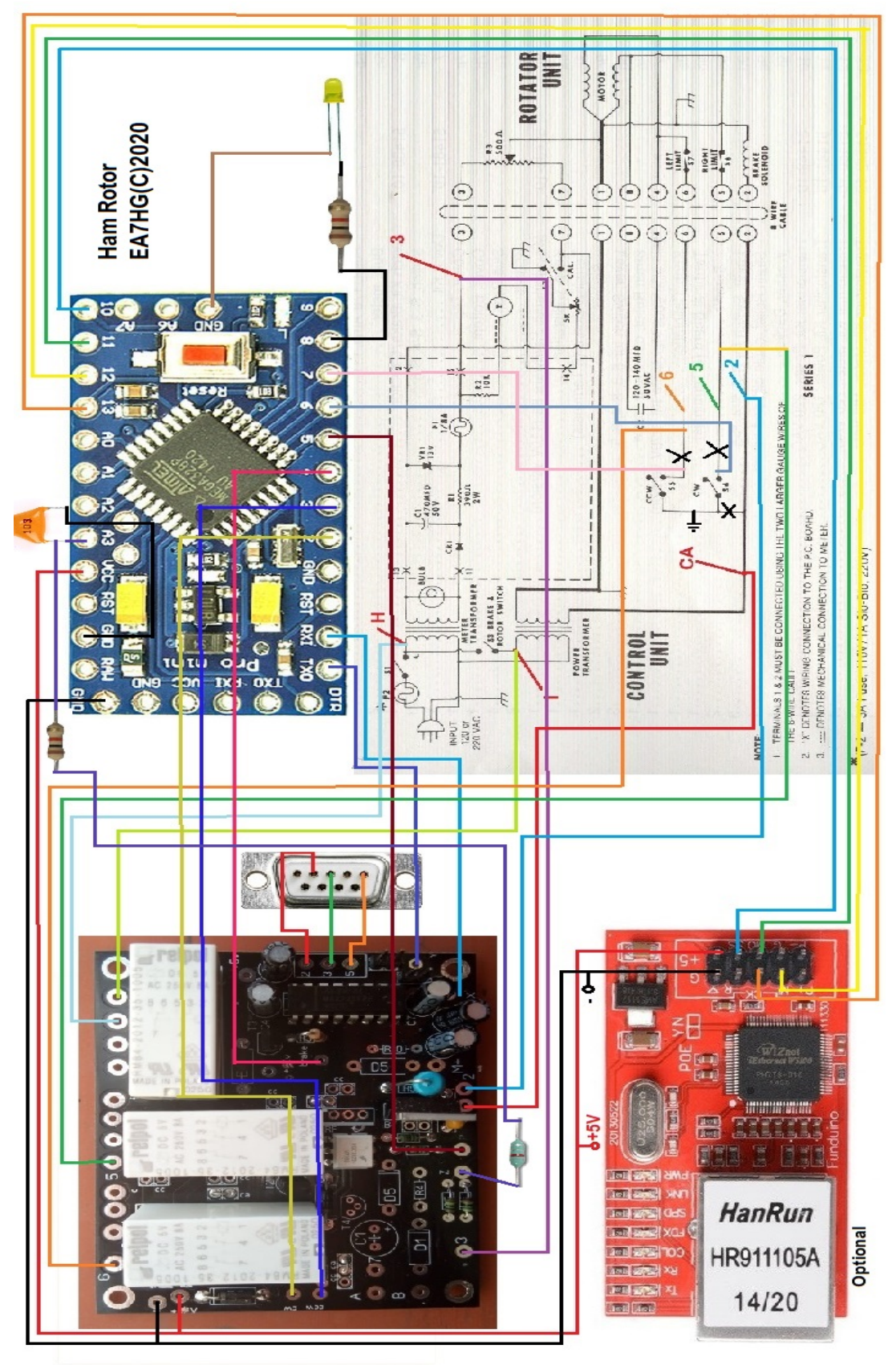

Página 12

#### Conexionado Ham Rotor con W5500:

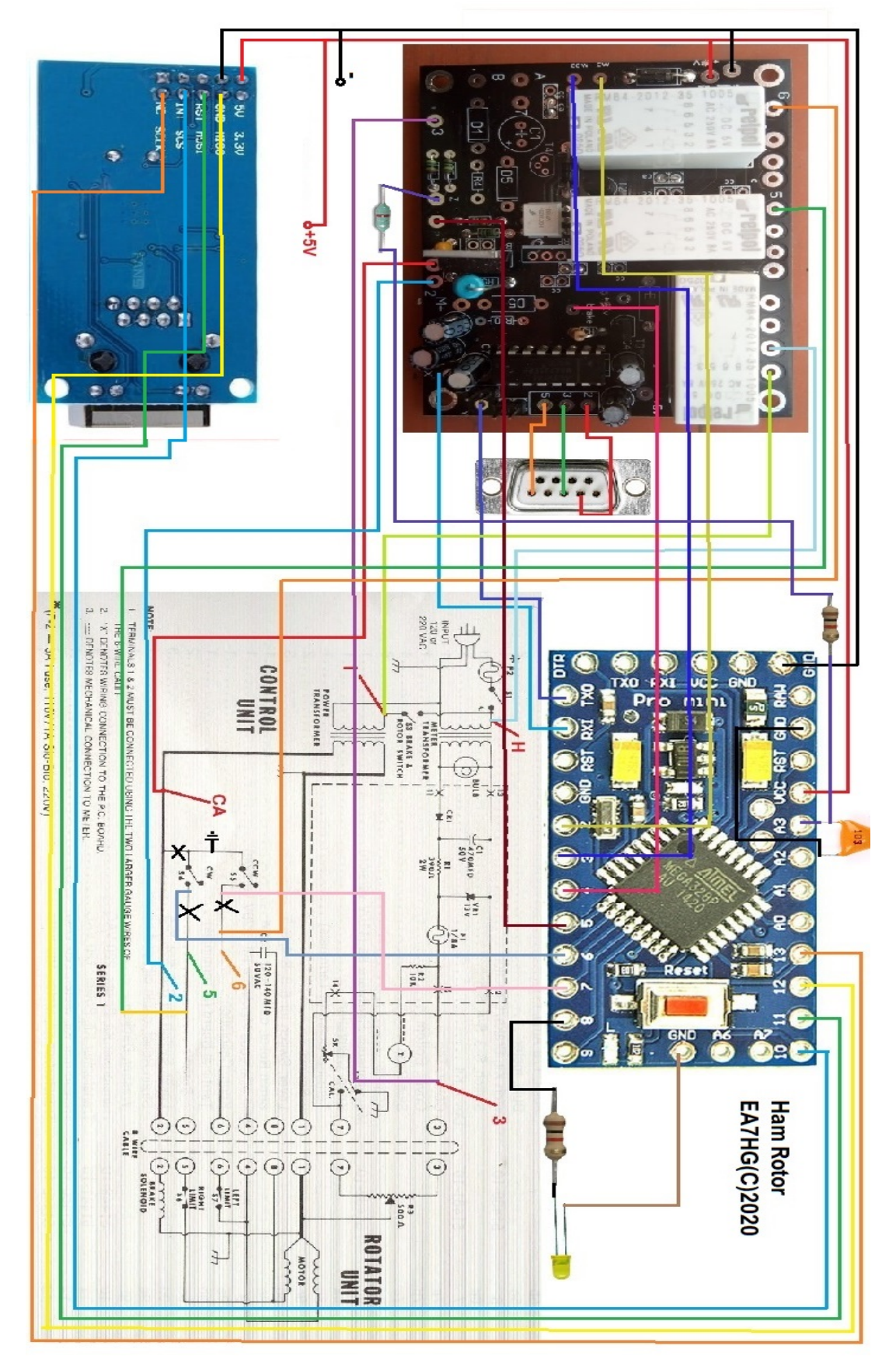

Página 13

#### INSTALACION EN EL MANDO DE HAM IV, CD45 ,ETC : CD45, HAM II, HAM III, HAM IV, HAM V, HAM VI, HAM VI

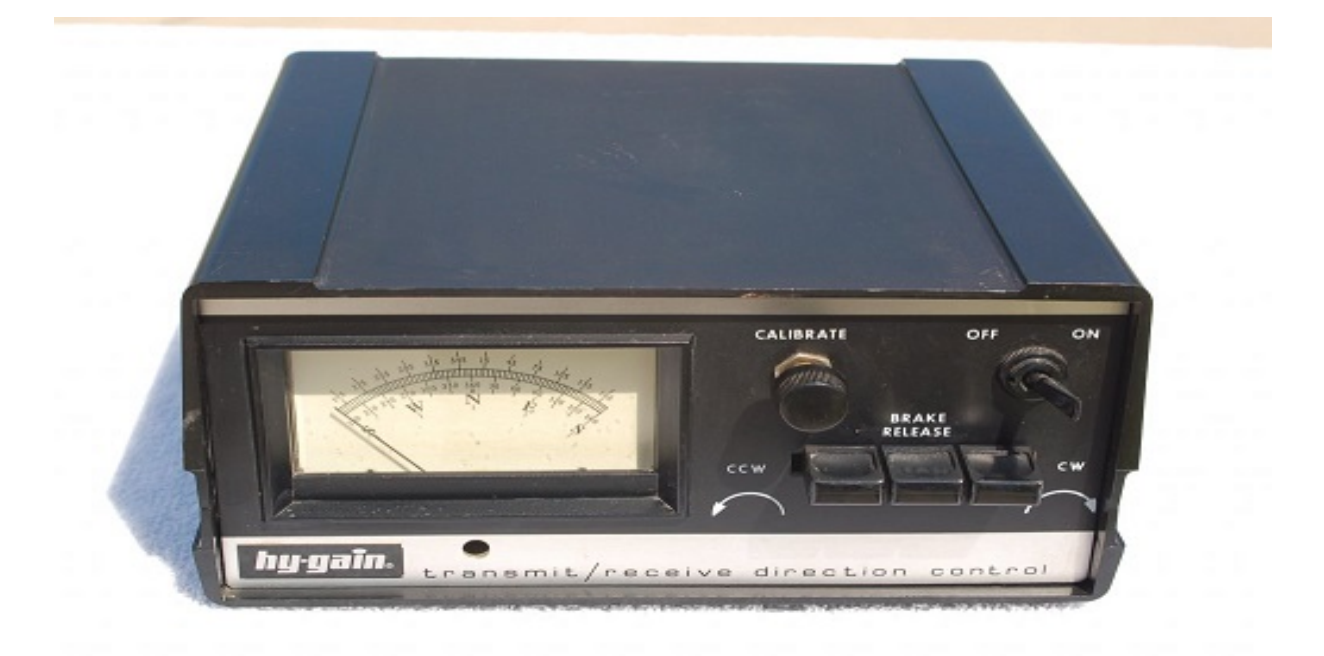

**NOTA : En ningún momento me hago responsable de los daños que usted pueda provocar en su mando de control.** 

PARA EL CONEXIONADO ENTRE LOS CIRCUITOS DE HAM ROTOR UTILICE CABLES CORTOS Y DE BUENA CALIDAD.ASI EVITARA MAL FUNCIONAMIENTO. En la parte inferior del mando podrá instalar todo el de Kit Ham Rotor.

Realice los agujeros necesarios para atornillar las placa de circuito impreso y los conectores. Una vez colocadas procederemos a soldar el cableado tal y como se indica en el esquema,Los cables que se encuentren en la parte superior de la caja podrá pasarlos a la parte inferior de la caja a través del agujero grande que hay dentro de la caja de mando del rotor.

Suelde a la placa de control los cables que van hacia el conector RS232.

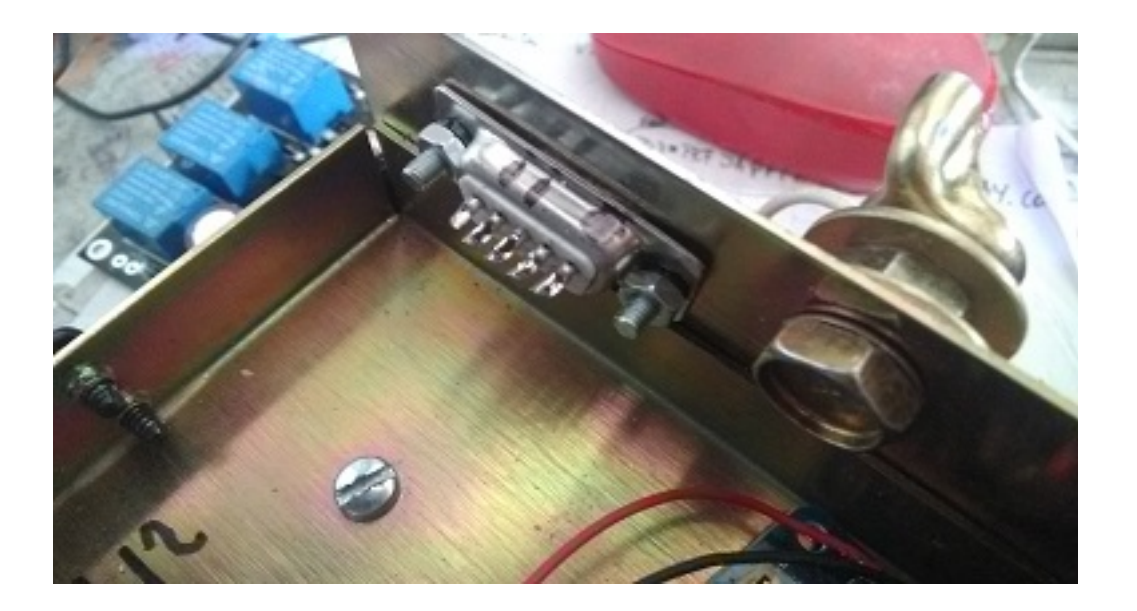

Si instala tambien la opción de LAN, suelde todo el cableado al Arduino siguiendo el esquema de conexión.

Desuelde los cables de los pulsadores de rumbo situados en la parte inferior de la caja del mando y sueldelos en la placa del control siguiendo los números y letras indicadas.

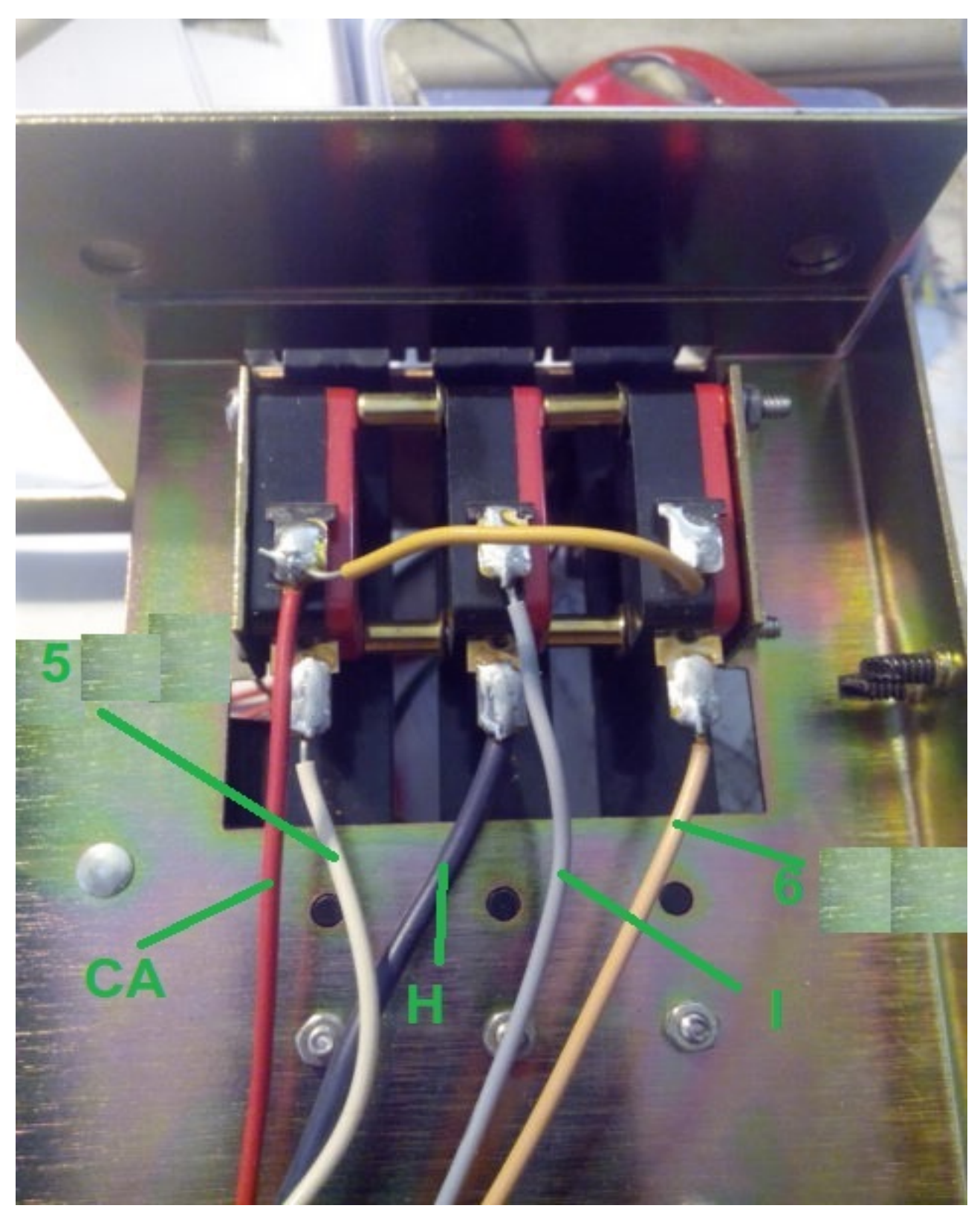

Suelde tres cables en los pulsadores de rumbo que se conectarán al Ardunio.

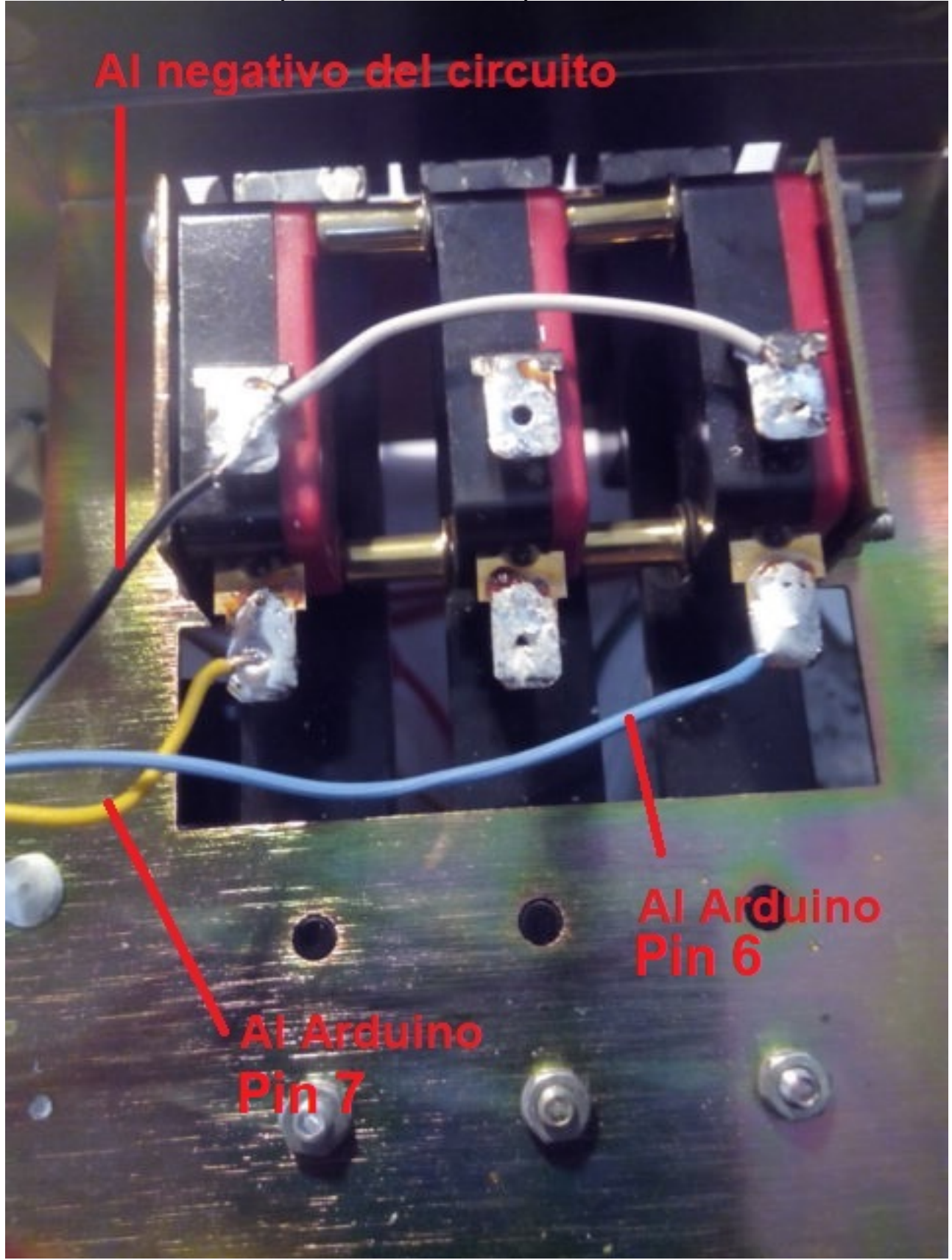

Suelde el resto de cables desde el Arduino a la placa de control siguiendo el esquema de conexionado.

El diodo led con su resistencia lo puede situar en el propio medidor justo por debajo del tornillo de ajuste del medidor. (No incluido en el Kit)

Suelde los cables + y – de 5V de la placa del control a la fuente de alimentación para el funcionamiento de todo el kit (No incluida en el kit). Suelde dos cables Vcc y GND para alimentar la placa de Arduino.El + de 5V conectelo a la patilla del Arduino marcada como VCC y el – de 5V a la patilla marcada como GND

Una vez realizado esto revise que todo el cableado está correcto.

#### Calibración del Rotor:

La calibración del rotor es muy sencilla. Conectaremos el puerto serie RS232 a nuestro ordenador.

Encenderemos el mando del rotor y una vez encendido el Led, abriremos el programa Termite.

Seleccionaremos en este el puerto al que esta conectado nuestro Rotor. A través de Termite le enviaremos a Ham Rotor el comando \*\*I. Ham Rotor nos devolvera la información del estado.

Giraremos con la palanca CCW el rotor hacia la izquierda hasta que llegue a su tope. Una vez en el tope enviaremos el comando \*\*L y quedara grabado el tope izquierdo del Rotor. Giraremos con la palanca CW el rotor hacia la derecha hasta que llegue a su tope.Una vez en el tope enviaremos el comando \*\*R y quedara grabado el tope derecho del Rotor.

Una vez realizado esto cerraremos el programa Termite, apagamos el mando del rotor y esperamos unos segundos y lo volvemos a encender para que quede operativo.

#### **Conexion del rotor por Web:**

Conectaremos el cable de Ethernet al modulo LAN W5100 o W5500 y este a nuestro router.Una vez conectado encenderemos nuestro mando. Una vez conocidad la dirección IP a través de la configuración de nuestro router o por el estado de Ham Rotor, basta con teclear esta dirección en nuestro navegador para poder controlar Ham Rotor.

#### **Conexion remota del rotor por Web:**

(Información cortesía de Jose Ramón EC1CS).

Conectaremos el cable de Ethernet al modulo LAN W5100 o W5500 y este a nuestro router. Una vez conectado encenderemos nuestro mando, accederemos a la configuración de nuestro router para ver que dirección ha asignado y le asignaremos una IP fija dentro de nuestra red. Esto lo haremos a través de la reserva DHCP.

| ge displa<br>the corr | ys the stat<br>esponding | tic IP address assigned by t<br>fields. | he DHCP Server and | allows y | ou to adjus | t these config | guratio |
|-----------------------|--------------------------|-----------------------------------------|--------------------|----------|-------------|----------------|---------|
| 6                     | 3                        | MAC Address                             |                    | IP A     | ddress      | Status         | Edit    |
| 0                     | 8                        | 00:1f:d0:b6:78:d                        | 4                  | 192.1    | 58.0.165    | Enabled        | Edit    |
| 1                     | 8                        | 10:fe:ed:68:33:2                        | d                  | 192.1    | 58.0.110    | Enabled        | Edit    |
| -                     | 3                        | 00:AA:BB:CC:DE                          | 03                 | 192.1    | 58.0.101    | Enabled        | Edit    |
| Add Ne                | w )                      | Enable Selected                         | Disable Select     | ed       | Delete      | Selected       | 1       |

Hay que redirigir el puerto 8080 al 80, así cuando acceda desde mi ddns puedo acceder como si lo hiciese en local

Para ello se configurade nuevo en el Virtual Server, dando al Service Port el 8080 y al Internal Port el 80

| 8  | Service Port | IP Address    | Internal Port | Protocol   | Status  | Edit |
|----|--------------|---------------|---------------|------------|---------|------|
| ×, | 2567         | 192 168.0 101 | 2567          | UDP        | Enabled | Edit |
|    | 8080         | 192 168.0 101 | 80            | TCP or UDP | Enabled | Edit |
| 1  | 1201         | 192.168.0.110 | 1201          | TCP or UDP | Enabled | Edit |
| 1  | 843          | 192.168.0.110 | 843           | TCP or UDP | Enabled | Edit |

Desde este momento ya puedo acceder a traves de internet al servicio web como si estuviese en casa.

Ejemplo.... http://adcbefghijk.ddns.net:8080

# **Conexion del rotor por RS232:**

Ham Rotor utiliza el protocolo Prosistel para el manejo de rotores. Cualquier programa que permita el manejo de rotores con protocolo prosistel (Prosistel "D") funcionara con Ham Rotor como por ejemplo, PSTROTATORAZ,HRD,etc

#### Conexion del rotor con RemoteRig y PSTRotator:

(Información cortesía de Jose Ramón EC1CS).

Para ello usaremos el puerto frontal COM1 de la caja RRC-1258 MkII, realizando un cable como se describe a continuación:

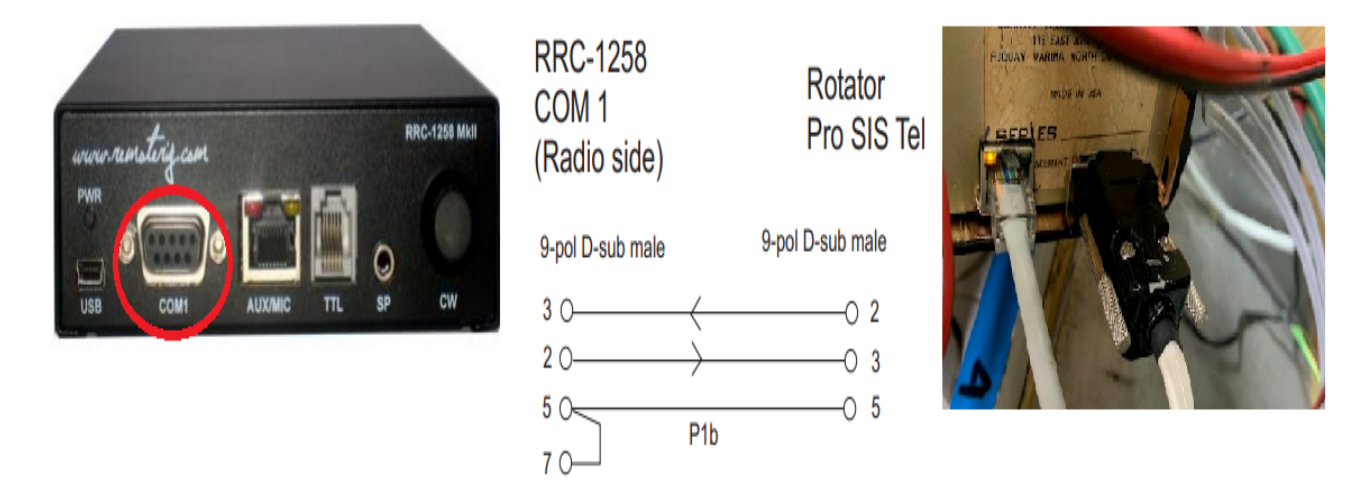

En el cuarto de radio remoto, desde la otra caja RRC-1258 MkII, haremos otro cable para poder conectarla con nuestro PC, para ello seguiremos el siguiente esquema.

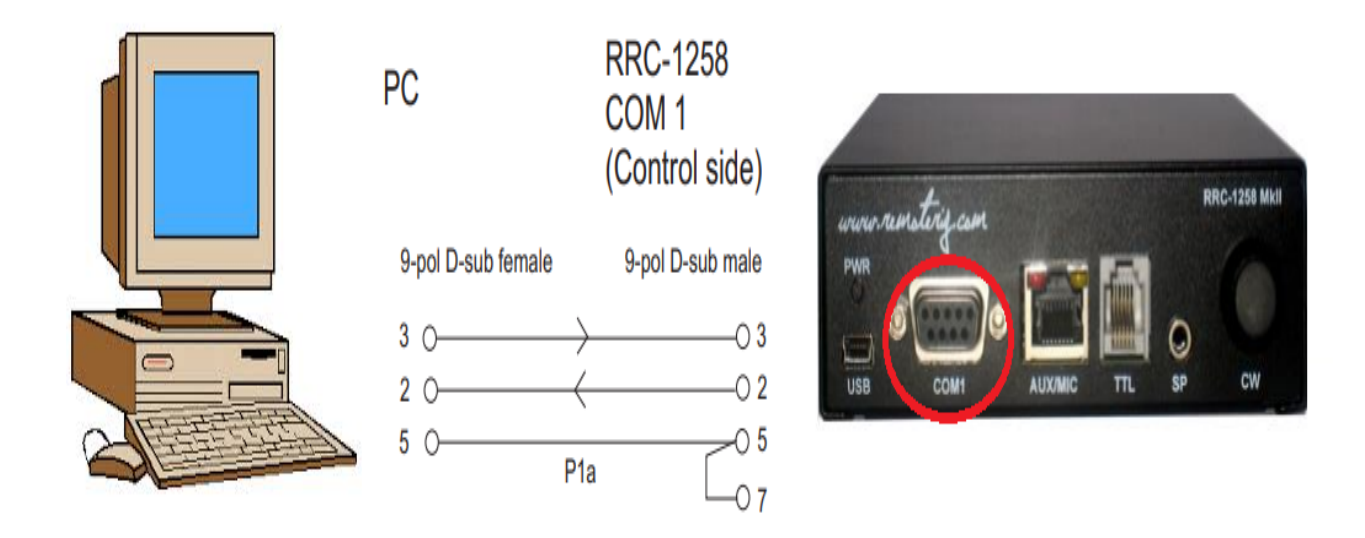

Página 24

Además de hacer los cables de forma correcta tal y como se describe, hemos de realizar las configuraciones correctas en las cajas, para ello se hará la siguiente configuración:

| RRC-1258 MkII: Control [MICROBIT REMOTE DISPLAY]                                                                |                                                                                  |                                    |  |  |  |
|----------------------------------------------------------------------------------------------------|----------------------------------------------------------------------------------|------------------------------------|--|--|--|
| microbit                                                                                                    | Serial settings                                                                  |                                    |  |  |  |
| Info<br>Status<br>Wi-Fi scan                                                                                    | COM1 mode<br>COM1 baudrate<br>COM1 data bits<br>COM1 stop bits                   | Mode-3, char-timeout  9600  8  1   |  |  |  |
| IP settings<br>Radio settings<br>Serial settings<br>Advanced settings<br>Dynamic DNS settings<br>Keyer settings | COM1 parity<br>COM1 rts/cts<br>COM1 terminator (hex)<br>Use USB Com Port as COM1 | 0 - Off V<br>No V<br>No V          |  |  |  |
| IO settings<br>Ping settings<br>Wi-Fi settings                                                                  | COM2 mode<br>COM2 baudrate                                                       | Mode-4, Kenwood, Yaesu, Elecraft 🗸 |  |  |  |
| Export settings(HTML)<br>Export settings(bin)<br>Import settings(bin)                                           | COM2 data bits<br>COM2 stop bits<br>COM2 parity                                  |                                    |  |  |  |
| Application upgrade<br>Bootloader upgrade<br>Restart device                                                     | COM2 terminator (hex)<br>Use USB Com Port as COM2                                | 00<br>No <b>V</b>                  |  |  |  |
| Log in                                                                                                    | COM3(Extra) mode (USB-<br>COMFSK)<br>Submit                                      | Inactive 🗸                         |  |  |  |
|                                                                                                    | 1                                                                                |                                    |  |  |  |

#### RRC-1258 MkII: Radio [MICROBIT BODY EQUIPMENT]

| microbit                                                     | Serial settings          |                                    |
|--------------------------------------------------------------|--------------------------|------------------------------------|
| Info                                                         | COM1 mode                | Mode-3, char-timeout               |
| Status                                                       | COM1 baudrate            | 9600 🗸                             |
| Wi-Fi scan                                                   | COM1 data bits           | 8 🗸                                |
| Profiles                                                     | COM1 stop bits           | 1 🗸                                |
| IP settings                                                  | COM1 parity              | 0 - Off 🗸                          |
| Radio settings                                               | COM1 rts/cts             | No 🗸                               |
| Serial settings<br>Advanced settings<br>Dynamic DNS settings | COM1 terminator<br>(hex) | 00                                 |
| Keyer settings<br>IO settings                                | COM2 mode                | Mode-4, Kenwood, Yaesu, Elecraft 🗸 |
| Ping settings                                                | COM2 baudrate            | 9600 🗸                             |
| wi-Fi settings                                               | COM2 data bits           | 8 🗸                                |
| Export settings(HTML)                                        | COM2 stop bits           | 1 🗸                                |
| Import settings(bin)                                         | COM2 parity              | 0 - Off 🗸                          |
| Application upgrade<br>Bootloader upgrade                    | COM2 terminator<br>(hex) | 00                                 |
| Restart device                                               | Submit                   |                                    |

Tener presente que para que la configuración funcione, ha de estar el equipo de radio encendido. Si se necesita que funcione sin estar el equipo de radio encendido, se ha de activar en <u>Radio Settings/Auto Connect/YES</u>

#### RRC-1258 MkII: Control [MICROBIT REMOTE DISPLAY]

| <u>microbit</u>                           | Radio settings                        |                          |
|-------------------------------------------|---------------------------------------|--------------------------|
| Info                                      | Program mode                          | 5 - TS480/TM-D710/TM-V71 |
| Status                                    | Sip password                          | Show                     |
| Wi-Fi scan                                | Sip contact(Radio RRC<br>IP/hostname) | fdvlcam.ddns.net         |
| Profiles                                  | Auto connect                          | Yes 🗸                    |
| IP settings                               | Audio quality                         | No ar 16 bits 8 kHz 🗸    |
| Radio settings<br>Serial settings         | Codec out gain                        | Yes<br>200               |
| Advanced settings                         | Codec inp gain                        | 18                       |
| Keyer settings                            | Codec inp HPF Hz                      | 261 🗸                    |
| Ping settings                             | Codec inp preamp                      | Yes 🗸                    |
| Wi-Fi settings                            | COM0 baudrate                         | 57600 🗸                  |
| Export settings(HTML)                     | COM0 data bits                        | 8 🗸                      |
| Export settings(bin)                      | COM0 stop bits                        | 1 🗸                      |
| Import settings(bin)                      | COM0 parity                           | 0 - Off 💙                |
| Application upgrade<br>Bootloader upgrade | COM0 Program mode 3 char<br>timeout   | 4                        |
| Destant destan                            | Use USB Com Port as COM0              | No 🗸                     |
| Restart device                            |                                       |                          |
| Log in                                    | Submit                                |                          |

Todas las marcas reseñadas en este manual son marcas registradas de sus propietarios.

Video ; https://www.youtube.com/watch?v=Zko1FWKGmrU

Revisión 1.0 Ham Rotor © EA7HG,2020

EA7HG Eugenio F.Medina Morales 23001 Jaén España Email : <u>EA7HG@hotmail.com</u> WWW.EA7HG.COM